虚幻 5.3 零基础入门视频教程-宇宙最简单系列(Unreal Engine5 UE5) 特点: 虚幻 5 从入门到起飞 火爆宇宙 超高人气 无脑学 SiKi 老师 www.sikiedu.com

#### 思维导图

https://docs.qq.com/flowchart-addon

介绍和前提

虚幻引擎介绍

1. 什么是游戏引擎

a. 游戏开发工具集

- 2. 跨平台
- 3. 知名游戏作品:
  - a. 绝地求生-和平精英
  - b. 黑神话•悟空
  - c. 仙剑奇侠传
  - d. 双人成行
  - e. 生化危机
  - f. 堡垒之夜

虚幻5最新功能

- 1. Nanite 虚拟多边形几何体
- 2. Lumen 全局光照解决方案

本课程优点

1. 真正的零基础(没有游戏开发基础的同学)

a. 会告诉你什么东西需要学习到什么程度

2. 计划出 20 个小时左右, 2-4 季左右的教程讲解

a. 目标: 虚幻完整入门课程

开发学习方法

- 1-一定要跟着练习(在理解的基础上练习)
- 2-边学边忘是正常的(学到后面,忘记了就回头查,不需要可以记忆)

a-利用 chatgpt 查询

- 3-不要过于在乎细节(不求甚解)
  - a-虚幻里面的设置很多,属性很多,编辑界面属性也很多

b-忽略细节,关注大局

学习技巧

- 如何解决问题-谷歌和百度 示例:如何显示隐藏项目
- 2. 观看速度可以自行调整
- 3. 学习笔记(网易云笔记、印象笔记)a. 不是为了复习,是为了辅助达到整理知识
- 4. 借助大规模语言模型进行学习和查询
  - a. 文心一言、通义千问
  - b. chatgpt
- 5. 一键三连 学习效率加成

#### 常见问题答疑

- 1. 游戏开发选择 Unreal 还是 Unity;
  - a. Unreal 渲染效果好有完善的蓝图支持; Unity 开发快捷
  - b. Unreal 学习成本和开发成本相对来说比 Unity 高
  - c. 招聘岗位数量和市场占有率 Unity 有 48%; 虚幻有 13%

https://www.mycaijing.com/article/detail/503534?source\_id=40#:~:text=%E 7%AC%AC%E4%B8%89%E6%96%B9%E5%B8%82%E5%9C%BA%E8%B0%83%E7%A0%94%E6%9C%BA% E6%9E%84,%E5%BC%95%E6%93%8E%E5%B8%82%E5%9C%BA%E7%9A%84%E5%8F%8C%E5%AF%A 1%E5%A4%B4%E3%80%82

- d. 招聘竞争难度, 虚幻竞争会少一些
- e. 未来发展预测: 两个引擎会继续保持各自的优势,和目前的市场占有率目前来看不会 有太大的变化
- f. 学习建议:选择其中一个深入学习,然后未来有时间了在对其他引擎进行学习,达到 略懂

- 2. 学习 Unreal 是否一定需要学习 C++;
- 3. 游戏开发是否要求英语要好,是否要求数学要好;

### 适宜人群

- a. 想做独立游戏的
- b. 想找工作的
- c. 游戏美术、策划
- d. 工业、家装设计师

### 虚幻下载和安装

#### 配置参考

官网: <u>https://www.unrealengine.com/zh-CN/download</u>

- 老师建议: 5K 左右或以上的游戏本(1T 以上的固态硬盘) 下载安装步骤
- 1. 官网(搜索关键词: 虚幻 Epic) unrealengine.com
- 2. Launcher 设置
- 3. 安装选项设置
- 4. 目录在英文目录下

#### 版本:

UE5. 3. 2

## 【可选】C盘空间释放

1. 缓存路径修改

默认缓存路径: C: \Users \souke \AppData \Local \UnrealEngine \5.3 \DerivedDataCache 修改方式:

a. 打开对应引擎版本文件目录: C: \Program Files \Epic Games \UE\_5.3 \Engine \Config 中的 BaseEngine 文件

- b. 查找条目 InstalledDerivedDataBackendGraph 或 %ENGINEVERSIONAGNOSTICUSERDIR%DerivedDataCache
- c. 修改 path 为 "%GAMEDIR%DerivedDataCache"
- 保管库(下载的资源、项目)缓存位置 通过启动器设置

建议运行和文件路径位于固态硬盘

#### 创建工程注意事项

- 1. 路径和名字中不要有中文
- 2. 后续开发中都尽量避免使用中文(除非是要显示中文提示的情况)

引擎基本知识

#### 虚幻引擎界面

- 1. 基本窗口
  - a. 关卡窗口(Map窗口)
  - b. 大纲窗口
  - c. 细节窗口
  - d. 内容浏览器(Ctrl+空格)
- 2. 窗口分类
  - a. 彩色窗口
  - b. 黑白窗口
- 3. 窗口操作
  - a. 移动
  - b. 隐藏选项卡
  - c. 停靠侧边栏
- 4. 窗口的布局
  - a. 修改
  - b. 保存和加载

学习提示

我们讲解中有很不同的操作方式和快捷键,这些不需要全部掌握,只需要记得一个当前自己最 适合的就可以。

虚幻设置

- 1. 编辑-编辑器偏好设置
  - a. 语言设置
- 2. 编辑-项目设置
- 3. 设置-世界场景设置
  - a. 另外打开方式: 窗口-世界场景设置
  - b. 概念: 一个地图, 就是一个关卡, 就是一个世界。Map=Level=World

#### 内容浏览器

1. 打开快捷键: Ctrl + 空格

- 2. 保存所有
- 3. 加载初学者内容包
- 4. 资源的导入、导出和迁移
- 5. 资源搜索-滤波-集合-收藏夹
- 6. 资产搜索: Ctrl+P
- 游戏运行和退出
- 1. ESC 退出运行
- 2. F11 切换是否全屏

### 视野操作

#### 场景漫游

- 1. 鼠标右键+WSAD QE
- 2. 移动速度调整: 鼠标滑轮 右上角选项

## 什么是 Map-关卡

- 1. 新建
  - a. Ctrl+S
  - b. 文件-》保存
  - c. 保存按钮
- 2. Map Actor Component
- 3. 游戏的运行
  - a. 运行
  - b. 停止
  - c. 弹出
  - d. 暂停

关卡的相关显示设置:

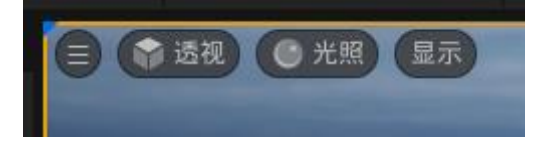

什么是 Actor-演员

游戏场景的组成元素

什么是组件 Component

- 1. 内置组件
- 2. 自定义组件
  - a. 蓝图组件
  - b. C++组件

组成关系

一个游戏(项目)由多个 Map 组成,每个 Map 中存在多个 Actor,不同的 Actor 由不同的 Component 组成,不同的 Actor 为什么外观和作用不一样主要是由于它身上的组件造成的。

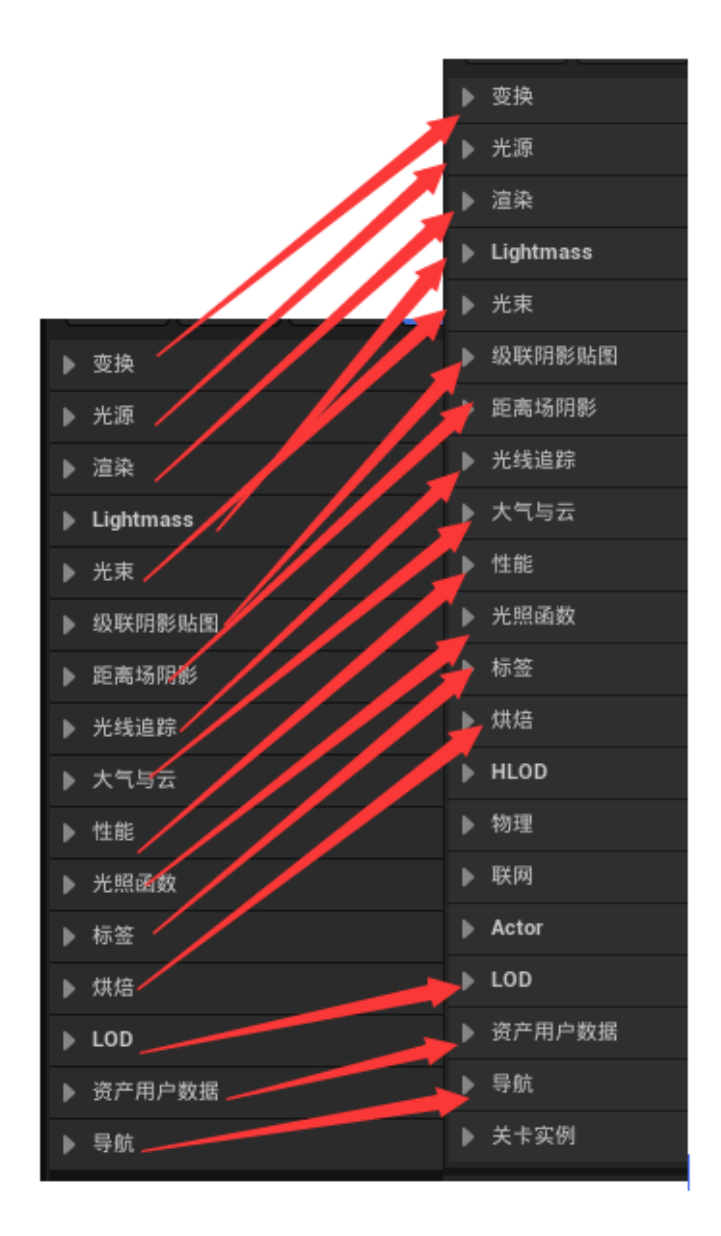

Actor 的操作

视野控制 选择控制 变换控制

基本模型的添加和模型变换操作

- 1. 基本模型的添加
  - a. 基本几何体

- 2. 模型的操作
  - a. 视野
    - i. F 双击 聚焦
    - ii.Alt+鼠标左键 围绕焦点旋转
  - b. 工具选择
    - i. 右上角
    - ii.QWER
  - c. 移动 旋转 缩放
    - i. 单位 厘米 度 倍
    - ii.移动 单个轴 单个面 End 快捷键
      - 1. Shift+移动
    - iii. 旋转 单个轴
    - iv. 缩放 单个轴 单个面 整体

世界坐标系和本地坐标系(世界空间和本地(局部)空间)

上下左右和坐标轴的对应关系

## 控制台

- 1. 打开方式
  - a. 下方
  - b. "~" 打开
- 2-屏幕调试信息
  - a. DisableAllScreenMessages

Actor 操作 - 复制、删除、禁用、归类、父子关系

### 复制

- 1. Alt+移动(注意选择的是组件还是 Actor)
- 2. Ctr1 + D
- 3. 右键

### 删除

- 1. Del Backspace
- 2. 右键

## 物体选择

Ctrl 加选和减选

Shift 批量选择

### 其他移动操作

- 1. 按下 v 顶点吸附
- 2. 鼠标中间按下可以临时移动中心点

中心点:计算这个模型位置的点(一般位于物体的底部中心,变换物体的时候的点,可以在建模软件中修改。)

#### 资源的添加

- 1. 工程内置资源(初学者内容包)
- 2. 虚幻商城
- 3. Quixel Bridge (要登录虚幻账号)
- 4. 导入外部资源

外部模型导入

模型软件

Blender 3DMax Maya

格式

.fbx .3ds .maya .blend

网站

free3d. com

#### 大纲窗口

- 1. 通过文件夹进行分类
- 2. 隐藏和显示
- 3. F2 重命名
- 4. 父子关系
- 5. Ctrl+G Shift+G 组合和取消组合

### 基本模型、静态网格组件和静态网格

作用:控制物体渲染的样子 模型:

1. 基本模型

静态网格组件基本属性

控制显示的

1. 静态网格

2. 材质

控制物理的

1. 移动性:静态、可移动

- 2. 模拟物理
- 3. 质量

几何体-笔刷

- 1. Brush Type: Additive Subtractive
- 2. 表面属性和画刷设置

3. 笔刷编辑模式

### 材质

作用:控制模型的外观的

### 节点介绍

- 1-主节点和其他节点
- 2-左边进 右边出
- 3-Alt 删除连接
- 4-Ctrl 移动连接

### 常用的节点:

- 1+左击 一个值 速度、亮度
- 2+左击 两个值 二维的方向(向量)、二维的坐标
- 3+左击 三个值 x y z 三维的方向、三维的坐标、颜色值 RGB
- 4+左击 四个值 R G B A 带透明度的颜色值

#### 主节点

- 1. 基础颜色
- 2. Metallic (金属度)
- 3. 粗糙度

#### Light 光源

#### 光源类型

- 1. PointLight-点光源(灯泡、蜡烛)
- 2. SpotLight-聚光灯(射灯、手电筒)
- 3. RectangularLight-矩形光源
- 4. SkyLight 天空光照(天空中的漫反射,天空中的环境光)

环境光照混合器

### 位置:窗口-环境光照混合器

- 1. 天空光照 SkyLight 环境光 环境漫反射
- 2. 大气光源 DirectionalLight 直射光 太阳
- 3. 天空大气 SkyAtmosphere

- 4. 体积云 VolumetricCloud
- 5. 高度雾 ExponentialHeightFog

PlayerStart

- 作用:设置主角的生成位置
- 1. 通过 PlayerStart 设置生成位置
- 2. "右键 从此处运行"
- 3. 设置生成点
  - a. 当前相机位置
  - b. 默认玩家出生点

#### 组件

### 列表

- 1. 静态网格组件
- 2. 光源组件

## 分类

- 1. 场景组件 (Scene Component)
  - a. 对场景有视觉影响的组件
- 2. 非场景组件 (Non-Scene Component)
  - a. 功能性组件

### 体积

### 描述: 一个 3D 的空间

- 1. TriggerVolume
  - a. 触发体积: 检测进入了某个区域。
- 2. PainCausingVolume
  - a. 伤害施加体积
- 3. KillZVolume

- 4. PhysicsVolume
- 5. PostProcessVolume

#### 项目设置

- 1. 编辑器开始地图
- 2. 游戏默认地图
- 蓝图 蓝图类 BluePrint (Class)

蓝图类是什么?

概念: 蓝图也叫做蓝图类

蓝图是一个游戏逻辑的可视化的编辑工具。

蓝图就是编写游戏逻辑的

什么是类?

#### 关于蓝图类的理解

在蓝图中的学习,里面某些概念是直接引用了 C++语法中的概念,所有如果有编程基础更 有助于理解蓝图,因为每一个蓝图本质上就是一个类。

不过没有 C++编程基础也没有关系,忽略哪些 C++中的概念比如(类、继承),重点学习怎 么使用即可。

对于要深入学习的童鞋,还是要做好学习C++的准备哦。(虚幻)

#### 蓝图分类

- 1. 基于关卡的蓝图-关卡蓝图(一个关卡只有一份)
- 2. 基于 Actor 的蓝图-Actor 蓝图 (有多少个 Actor 就有多少份蓝图)
- 3. 基于 Component 的蓝图-组件蓝图 (有多少个 Actor 上有这个组件,就有多少份蓝图)

一般情况下这个蓝图类中的逻辑是控制谁的,那么就把这个蓝图类放在哪里。 游戏逻辑写在哪里,主要是分析这个游戏逻辑是跟谁相关的,那么就放在哪个蓝图类里面。

蓝图不是一个新的功能什么的,只是游戏逻辑的一种表现方式。游戏逻辑可以通过编写 C++代

码方式表达,也可以通过蓝图,这种可视化编辑的方式。

### 基于 Actor 的蓝图

理解: 创建一个 Actor 的模版(创建一个可复用,带有蓝图游戏逻辑的模版)

1. 根据一个 Actor 创建

2. 根据多个 Actor 创建

为什么蓝图可以基于 Actor,也可以基于 Component 来创建。

因为本质上 Actor 和 Component 也是一个东西,都是带有一定游戏动能(游戏逻辑的) C++ 类。

### 虚幻5基本架构思维导图

https://docs.qq.com/mind-addon

### 蓝图编辑操作

#### 蓝图节点基本介绍

分类:

- 1. 主动执行节点
- 2. 被动调用节点 (纯结点、纯函数)

左侧: 输入 右侧: 输出

#### 线的操作

- 1. Ctrl 移动
- 2. Alt 删除

#### 蓝图数据类型

基础类型:

#### 小数

浮点 float

#### 整数

integer

integer64

## 字符串

引用类型:

Actor 类型

Component 类型

复合类型

数组

# 蓝图结点

Actor 拥有的节点

- 1. GetCurrentLevelName
- 2. OpenLevel
- 3. GetPlayerPawn
- 4. GetPlayerCameraManager
- 5. StartCameraFade
- 6. DestroyActor
- 7. SetActorLocation
- 8. Lerp (Vector)
- 9. SpawnActorFromClass
- 10. ApplyDamage
- 11. GetAllActorsOfClass
- 12. MakeLiteralFloat (创建一个浮点类型的值)

Pawn 拥有的功能

- 1. GetActorLocation
- 2. GetActorScale3D

3. SetActorScale3D

场景组件拥有的功能

- 1. GetWorldLocation
- 2. GetWorldRotation
- 粒子系统组件
- 1. Active

## 分支节点

1. Branch

## 判断节点

1. ==

## 函数分类:

- 1. 纯函数
  - a. 固定的输入固定的输出
  - b. 不对外界有影响
- 2. 普通函数

蓝图节点分类:

- 1、事件节点(Event)
- 2、宏节点
- 3、函数节点
- 4、纯函数节点(不改变游戏状态)

### 蓝图事件

- 1. Event BeginPlay
- 2. Event ActorBeginOverlap
- 3. Event Tick
- 4. Event Hit
- 5. Event AnyDamage (ApplyDamage)

### 蓝图整洁

- 1. 折叠到节点(创建一个子图)
- 2. 折叠到函数
- 3. 折叠到宏

开发中会遇到的问题

问题 1 - 打包问题, UE5 发布时出现 "Windows 的 SDK 未正确安装"错误解决方法。

- 1. 安装 WindowsSDK
- 2. 重启
- 3. (可选)强制更新设备
- 4. 重启
- 文章: https://blog.csdn.net/qq\_16599281/article/details/127543840